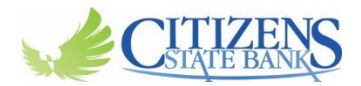

## How to rename accounts for Business Customers

They will need to log into their online banking via a browser, on a PC, laptop or cell phone. Once in they need to follow these steps:

## From Dashboard:

• On the left side of screen, click on Cash Management tab

## **Once in Cash Management: (please see screen shot below)**

- Click on the Settings tab
- Click on the Account tab
- Change Pseudo Names on accounts and Submit

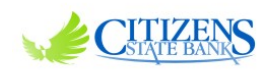

| 👜<br>Bill Pay    | ≫¢<br>Cash Management                                                                         | 8<br>Dashboard | X<br>Settings | eStatements |  |                        |                          |
|------------------|-----------------------------------------------------------------------------------------------|----------------|---------------|-------------|--|------------------------|--------------------------|
| Personal         | Account                                                                                       | lay Alerts     |               |             |  |                        |                          |
|                  |                                                                                               |                |               |             |  |                        |                          |
| Deposit Accounts |                                                                                               |                |               |             |  |                        |                          |
|                  |                                                                                               |                |               |             |  | Select an Account Type | Deposit Accounts 💌       |
|                  | Drag and drop the account to rearrange the display order. See <u>keyboard</u><br>instructions |                |               |             |  |                        |                          |
|                  |                                                                                               |                |               |             |  | Account Pseudo Names   | New Account Pseudo Names |
|                  |                                                                                               |                |               |             |  | Demo 17 Checking       |                          |
|                  |                                                                                               |                |               |             |  | BRONZE 0006            |                          |
|                  |                                                                                               |                |               |             |  | BRONZE 0007            |                          |
|                  |                                                                                               |                |               |             |  | 文 Demo Savings         |                          |
|                  |                                                                                               |                |               |             |  |                        | Submit                   |